Attenzione! Il presente manuale rappresenta una versione stampabile e aggiornata del tutorial "<u>Responsabile dei Controlli Anagrafici</u>" presente nella sezione "Tutorial" su GePI.

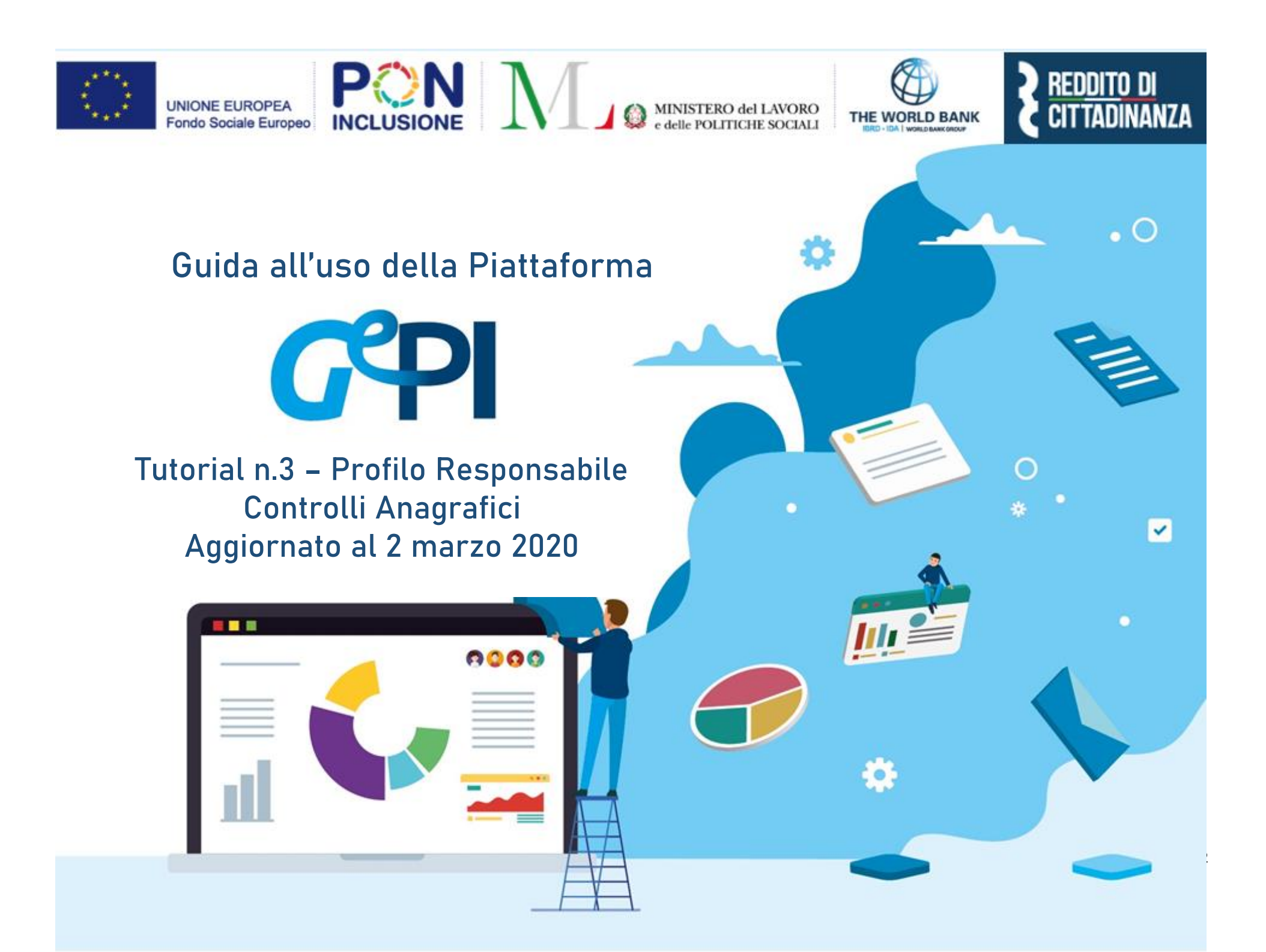

Il presente manuale rappresenta la versione stampabile e aggiornata del tutorial sul *Responsabile dei controlli Anagrafici* visibile sulla Piattaforma GePI.

Il Ministero del Lavoro e delle Politiche sociali fornirà periodicamente aggiornamenti relativi alle nuove funzionalità attivate su GePI, attraverso la sezione "<u>novità</u> di GePI".

Le funzionalità base presenti nel tutorial video sono tuttora valide.

All'interno del manuale un'icona segnalerà i campi che attualmente sono in fase di aggiornamento

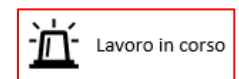

e quelli di nuovo sviluppo.

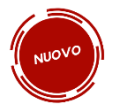

# Indice

| SOMMARIO                                              |  |  |  |  |  |  |
|-------------------------------------------------------|--|--|--|--|--|--|
| Legenda delle icone                                   |  |  |  |  |  |  |
| Le funzioni del Responsabile dei controlli anagrafici |  |  |  |  |  |  |
| Accesso alla Piattaforma                              |  |  |  |  |  |  |
| 1. Possesso dei Requisiti                             |  |  |  |  |  |  |
| 1.1 Elenco Pratiche                                   |  |  |  |  |  |  |
| 1.2 Elenco Pratiche da altri Comuni                   |  |  |  |  |  |  |
| Gestione Segnalazioni                                 |  |  |  |  |  |  |

### Legenda delle icone

#### LE ICONE DELLA PIATTAFORMA

SULLA PIATTAFORMA VEDRAI DIVERSE ICONE. TI HO SEGNALATO QUI A COSA SI RIFERISCONO

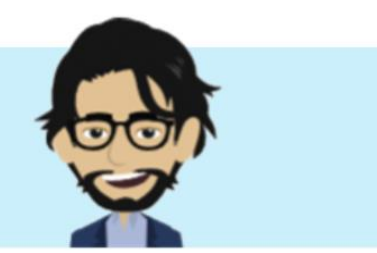

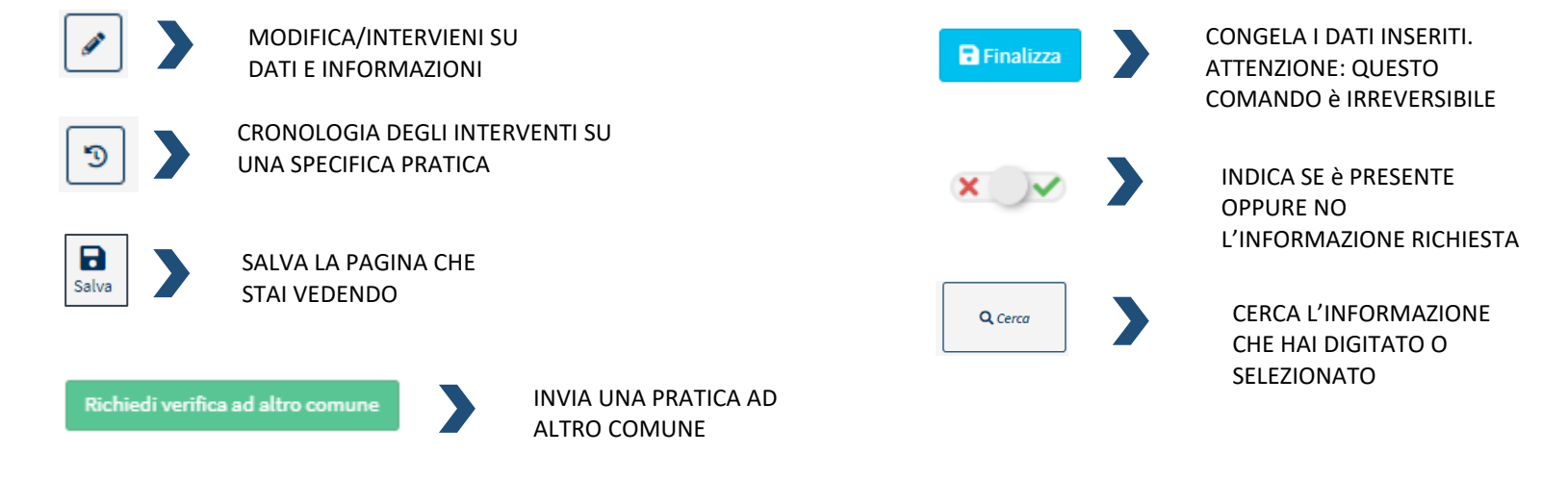

Richiedi verifica al comune di nascita

RIMANDA LA PRATICA AL COMUNE DI NASCITA PER ULTERIORI VERIFICHE

### Le funzioni del Responsabile dei controlli anagrafici

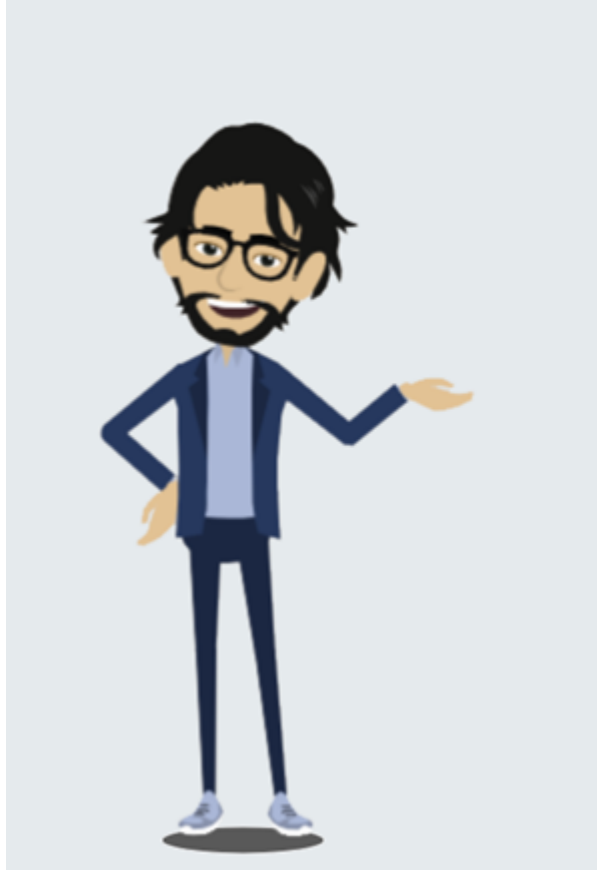

# COSA PUOI FARE COME RESPONSABILE PER I CONTROLLI ANAGRAFICI

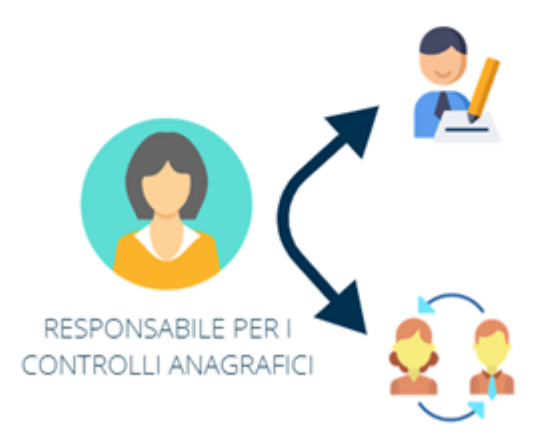

VERIFICARE I REQUISITI ANAGRAFICI (RESIDENZA E CITTADINANZA/SOGGIORNO), E SE NECESSARIO, SPOSTARE LA PRATICA AD ALTRI COMUNI PER LA VERIFICA DELLA RESIDENZA

INVIARE IN APPROVAZIONE IL MANCATO POSSESSO DEI REQUISITI AL COORDINATORE PER I CONTROLLI ANAGRAFICI

### Accesso alla Piattaforma

Com'è noto, è possibile richiedere il Reddito di cittadinanza solo dopo aver risieduto in Italia per almeno 10 anni, di cui gli ultimi 2 in modo continuativo. Le verifiche devono essere effettuate dai Comuni che possono utilizzare specifiche funzionalità della Piattaforma GePI, meglio descritte nella <u>Nota MLPS n. 102 del 10 gennaio 2020</u>. Tramite GePI è anche possibile segnalare all'Inps i casi in cui, a seguito dei controlli, viene verificata la mancanza di tali requisiti, ai fini della disposizione della decadenza dal beneficio, ma vediamo un passo per volta.

Comincio a mostrarti il menù che trovi sulla sinistra non appena effettuato l'accesso in Piattaforma. Qui trovi le funzioni operative del Responsabile per i controlli anagrafici e puoi operare sulle richieste di verifica di possesso dei requisiti anagrafici.

Il menu è diviso in 3 sezioni:

- Possesso dei Requisiti (1)
- Gestione Segnalazioni (2)

Trovi poi la sezione Tutorial e Manuali.

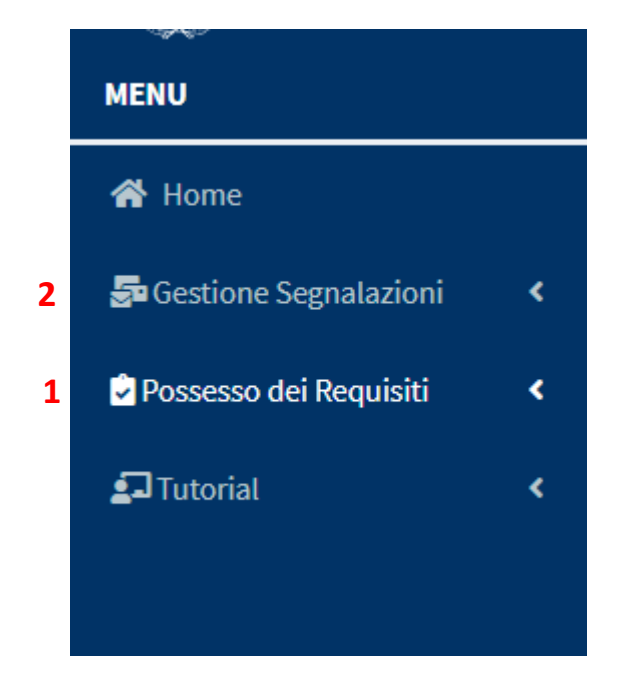

# 1. Possesso dei Requisiti

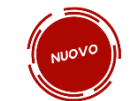

Questa è la schermata principale per effettuare le verifiche sul possesso dei requisiti per un beneficiario Rdc: residenza e cittadinanza/soggiorno. Le pratiche su cui effettuare le verifiche sono elencate di seguito e organizzate per criteri diversi così come elencati sulla barra di intestazione. Puoi anche ordinarle cliccando sulla voce di intestazione che ti interessa e vederle ordinate per il criterio selezionato, ad esempio per data di presentazione. Puoi anche effettuare una ricerca dal motore di ricerca nella parte superiore della schermata (1). Anche qui puoi scegliere i parametri sulla base dei quali ti verranno mostrate le pratiche di tuo interesse. Per esempio, potresti scegliere di visualizzare solo le pratiche in stato di valutazione, di una determinata zona (tramite il campo residenza) ecc. (2).

| 者 Home                          |             |                      |                                  |                       |                    |                     |               |             |              | Palermo    |                  |
|---------------------------------|-------------|----------------------|----------------------------------|-----------------------|--------------------|---------------------|---------------|-------------|--------------|------------|------------------|
| E Casting Constanting           | Verifica I  | Possesso dei         | Requisiti - Ricero               | ca <b>o 1</b>         |                    |                     |               |             |              |            |                  |
| Se destione Segnalazioni        |             |                      |                                  |                       |                    |                     | 2             |             |              |            |                  |
| 🗟 Possesso dei Requisiti 🔹 🗸 🗸  | ld domar    | nda                  | Cod. Fiscale                     | Nome/Cognome          |                    |                     | Residenza     |             | Stato        |            | 4                |
| Elenco Pratiche                 | Id Dom      | landa                | Codice Fiscale                   | Nome                  |                    |                     | Selezionare   | •           | Selezionare  | •          |                  |
| Elenco Pratiche da altri comuni | CAP         |                      | Indirizzo Possesso dei Requisiti |                       |                    |                     |               | quisiti     |              | O Correr   |                  |
|                                 | CAP         |                      | Indirizzo                        | Indirizzo Selezionare |                    |                     |               |             |              | ▼ Cercu    | <b>Q</b> Cerca   |
|                                 |             |                      |                                  |                       |                    |                     |               |             | 2            |            |                  |
|                                 | ×           | ) Cittadinanza       | × v Residenza                    |                       | × V Resi           | denza per almeno 10 | anni          | 3           |              |            |                  |
|                                 | Pratiche    |                      |                                  |                       |                    |                     |               |             |              |            |                  |
|                                 | Flaticite   |                      |                                  |                       |                    |                     |               |             |              |            |                  |
|                                 | Visualizzat | i 20 di 20 risultati |                                  |                       |                    | Denne di            |               |             |              | Re         | ecord totali: 20 |
|                                 | Visualizza  | 10 🔻 righe           |                                  |                       |                    | Barra di            | Intestazione  |             |              |            |                  |
|                                 |             | <b>Stato</b> 1↓      | Possesso dei Requisiti           | 1↓ Id Domanda         | Data presentazione | 1 Codice Fisco      | ale îl Nom    | e e Cognome | î↓ Residenza | î↓ Indiriz | zo îl            |
|                                 | 7 🖉         |                      |                                  |                       |                    |                     |               |             |              |            |                  |
|                                 | 8 🔊         | In Valutazione       | Non Verificato                   | INPS-RDC-2019-1000423 | 11/03/2019         | PRRNNN82            | 347G273L AN** | **LLO       | G273         | 90123      | VI****2/A        |
|                                 |             |                      |                                  |                       |                    |                     |               |             |              |            |                  |
|                                 |             |                      |                                  |                       |                    |                     |               |             |              |            |                  |
|                                 | 5           | In Valutazione       | Non Verificato                   | INPS-RDC-2019-1029028 | 18/02/2019         | VLLGPP90M           | 50G273P GI**  | **HIA       | G273         | 90135      | VI**** 22        |
|                                 | 9           |                      |                                  |                       |                    |                     |               |             |              |            |                  |

Nella parte inferiore della zona di ricerca hai altri parametri selezionabili: quelli relativi ai requisiti di residenza e cittadinanza (che include anche il requisito di soggiorno, ove applicabile) (3) previsti dal decreto<sup>1</sup>. Se desideri includere nei risultati della ricerca pratiche di persone in possesso dei requisiti di cittadinanza, ti basta spostare il cursore sulla spunta verde, se invece vuoi escludere queste pratiche dai tuoi risultati, sposta la spunta sulla croce rossa. Lo stesso vale anche per gli altri paramenti che vedi. Una volta definiti tutti i tuoi criteri di ricerca, clicca sul pulsante "cerca" (4) e avrai i tuoi risultati. Di lato nel menù trovi dunque:

- "Elenco Pratiche" (5), per accedere alle tue pratiche da verificare, riferite ai richiedenti il beneficio residenti nel tuo Comune;
- "Elenco Pratiche da altri Comuni" (6), per accedere alle pratiche che provengono da altri Comuni per le quali devi aggiornare le informazioni relative al periodo di residenza nel tuo Comune di un dato beneficiario di altro Comune.

Per effettuare la verifica di una pratica, puoi cliccare sull'icona con la matita (7), che vedremo ora con maggiori dettagli, mentre allo storico che riassume le modifiche e le assegnazioni delle pratiche si accede attraverso l'icona a orologio (8). In questo

|                                                                                                    | di ogni               |
|----------------------------------------------------------------------------------------------------|-----------------------|
| Storico requisito di residenza per la domanda : INPS-RDC-2019-1357453                                                                                                    | salvataggio           |
| Modifiche Assegnazioni                                                                                                    | effettuato su una     |
| Visualizza 10 • righe Cerca:                                                                                                    | specifica pratica     |
| Assegnato A 1 Assegnato I 1 Modificato Da 1 Modificato Da 1 Modificato Da 1 Finalizzato Da 1 Finalizzato Da 1 Finalizzato Da 1 Finalizzato II 1 Cittadinanza 1 Residenza per almeno 10 anni 1 Residenza ultimi 2 anni 1 Valutazione | e delle               |
| Responsabile 2 RES Palermo     17/01/2020 05:48     Coordinatore RES 1 Anagrafe Palermo     17/01/2020 05:48                                                                                                    | informazioni          |
| Dalaldi1 Succession                                                                                                    | relative al           |
|                                                                                                    | possesso o meno       |
|                                                                                                    | chiudi dei requisiti. |

<sup>&</sup>lt;sup>1</sup> Per approfondimenti scarica le <u>slide informative</u> dal sito Rdc operatori ( pagina 30 del documento) e consulta il <u>D.L. 4 del 28 gennaio 2019</u>, convertito con modificazioni dalla Legge n. 26 del 28 marzo 2019 - Disposizioni urgenti in materia di reddito di cittadinanza e di pensioni

# Flusso della verifica anagrafica

Prima di vedere come puoi operare sulla Piattaforma, ti invito a osservare il diagramma che riguarda il flusso sviluppato per registrare il tempo in cui un beneficiario ha vissuto in un Comune, che funge da base per la verifica dei controlli anagrafici. Al riguardo si ricorda che i requisiti di residenza sono riferiti all'intero territorio nazionale e pertanto il loro accertamento richiede, in alcuni casi, di effettuare le verifiche sui diversi Comuni nei quali il beneficiario ha risieduto. Innanzitutto, il responsabile del Comune di residenza indicato nella domanda controlla se il beneficiario ha vissuto lì per più di due anni consecutivi. Una volta verificato questo requisito, il responsabile passa a verificare se il beneficiario ha vissuto in Italia negli ultimi 10 anni. In entrambi i casi, se necessario, il responsabile per i controlli anagrafici può farsi supportare nel completamento dei controlli da

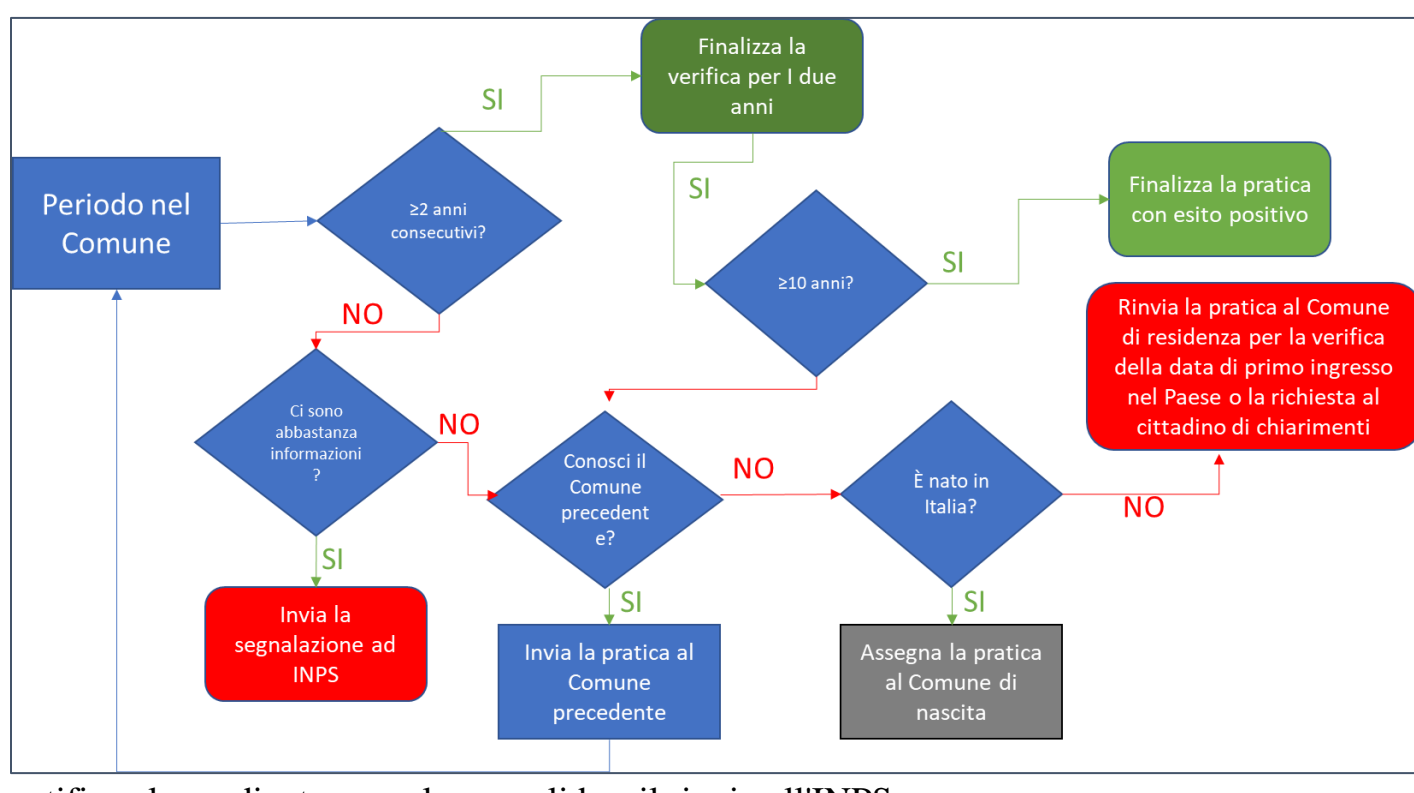

notifica al coordinatore per la convalida e il rinvio all'INPS.

altri Comuni spostando la pratica al precedente Comune di residenza, se conosciuto, o altrimenti al Comune di nascita. Dopo i controlli da parte dei responsabili dei controlli anagrafici dei vari comuni, la pratica deve ritornare al comune di residenza (tramite il pulsante "Invia al Comune di residenza"). Se il responsabile del comune di residenza, anche sulla base di quanto comunicato da altri Comuni, verifica che il beneficiario non soddisfa i requisiti, può inviare una

#### **1.1 Elenco Pratiche**

🕋 Home

**Tutorial** 

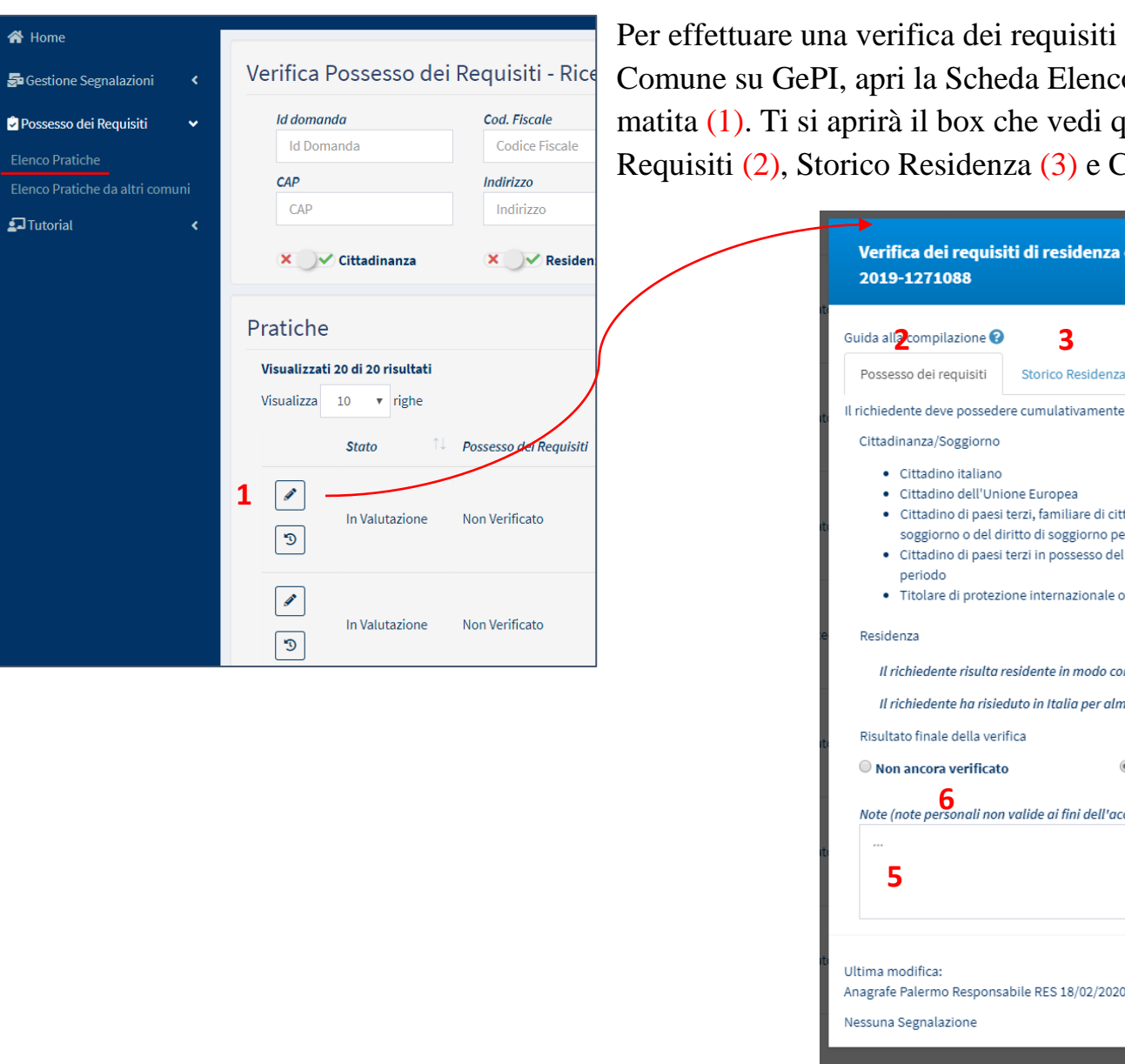

Per effettuare una verifica dei requisiti anagrafici dei beneficiari del tuo Comune su GePI, apri la Scheda Elenco Pratiche e clicca sull'icona con la matita (1). Ti si aprirà il box che vedi qui sotto con tre schede: Possesso dei Requisiti (2), Storico Residenza (3) e Comuni Richiedenti (4).

|                                                                                        | 5 4                                                                |                            |
|----------------------------------------------------------------------------------------|--------------------------------------------------------------------|----------------------------|
| Possesso dei requisiti Stori                                                           | co Residenza Comuni Richiedenti                                    |                            |
| richiedente deve possedere cum                                                         | lativamente il requisito di soggiorno e i req                      | uisiti di residenza        |
| Cittadinanza/Soggiorno                                                                 |                                                                    |                            |
| Cittadino italiano                                                                     |                                                                    |                            |
| <ul> <li>Cittadino dell'Unione European</li> </ul>                                     | opea                                                               |                            |
| <ul> <li>Cittadino di paesi terzi, fa</li> </ul>                                       | miliare di cittadino italiano o cittadino UE, ti                   | itolare del diritto di     |
| <ul> <li>Soggiorno o dei diritto di s</li> <li>Cittadino di paesi torzi ini</li> </ul> | soggiorno permanente<br>possesso del permesso di soggiorno LIE por | soggiornanti di lungo      |
| periodo                                                                                | sossesso dei permesso di soggiorno de per                          | soggiornanti di tungo      |
| <ul> <li>Titolare di protezione inte</li> </ul>                                        | rnazionale o apolide in possesso di titolo di                      | soggiorno                  |
| Desidence                                                                              |                                                                    |                            |
| Residenza                                                                              |                                                                    |                            |
| Il richiedente risulta resident                                                        | e in modo continuativo in Italia negli ultimi                      | due anni 🥂 📕 🔶             |
| Il richiedente ha risieduto in I                                                       | talia per almeno 10 anni                                           | ×                          |
| Risultato finale della verifica                                                        |                                                                    |                            |
| O Non ancora verificato                                                                | Possesso dei requisiti                                             | Non possesso dei requisiti |
| 6                                                                                      | i fini dall'accortamenta                                           | 8                          |
| Note (note personali non valiae d                                                      | n nni dell'accertamento)                                           |                            |
|                                                                                        |                                                                    |                            |
| 5                                                                                      |                                                                    |                            |
|                                                                                        |                                                                    |                            |
|                                                                                        |                                                                    | //                         |

#### Possesso dei Requisiti

L'esito delle verifiche che hai effettuato per il singolo cittadino va segnato nel primo box "Possesso dei requisiti". Qui puoi indicare, spostando il cursore, se il richiedente del nucleo beneficiario Rdc ha i requisiti (sposti il cursore a destra mostrando la barra verde) o no (sposti il cursore a sinistra mostrando la barra rossa). Puoi aggiungere delle note in basso (5). Nel caso in cui

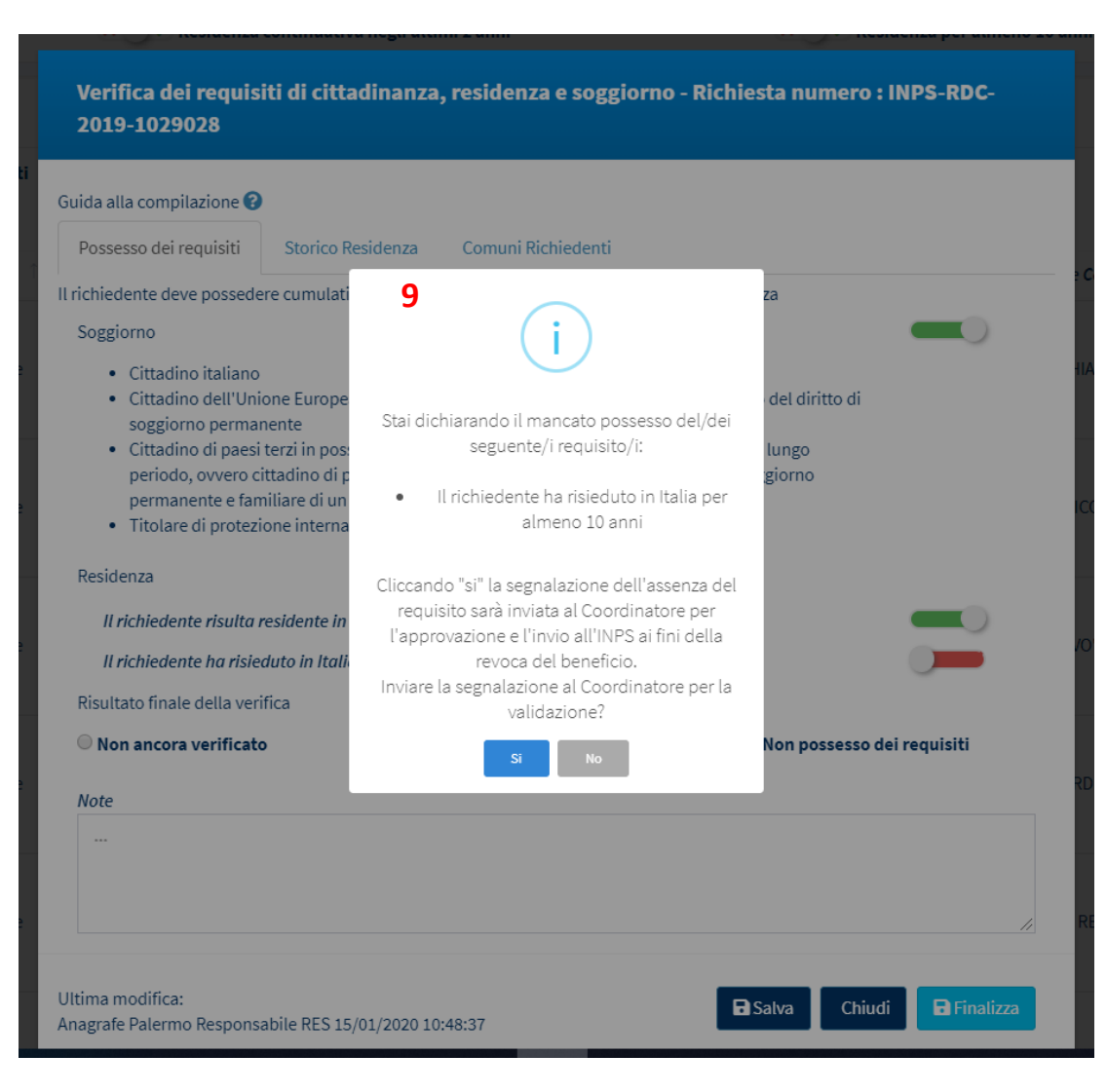

le informazioni sul possesso dei requisiti fossero incomplete o non del tutto verificate, lo stato della pratica da impostare è "non ancora verificato" (6). Una volta compilata interamente la scheda, potrai indicare se il richiedente è o meno in possesso dei requisiti anagrafici (7 e 8). Prima di poter finalizzare la pratica dovrai confermare le tue scelte, cliccando sul pulsante "Salva". Puoi intervenire più volte su una scheda, finché non è finalizzata. <u>Ricorda solo</u> <u>che se il richiedente non possiede tutti i requisiti il</u> <u>beneficio economico viene revocato</u>. Per finalizzare una pratica clicca sul pulsante "Salva" e dopo "Finalizza".

Una volta cliccato su "Finalizza", una finestra di pop up (9) ti chiederà di confermare se desideri inviare la segnalazione al Coordinatore dei Controlli Anagrafici per la sua convalida ai fini dell'invio della comunicazione all'INPS. Il coordinatore verificherà e, se lo riterrà corretto, invierà la notifica all'INPS<sup>2</sup>.

Se invece accedi a una pratica già finalizzata, puoi vedere il dettaglio della situazione, ma non apportare modifiche.

In basso potrai sempre vedere chi ha apportato l'ultima modifica alla scheda (10).

| Verifica dei requis<br>2019-1000423                                                                                                    | iti di residenza e cittadina                                                                                                    | nza/soggiorno - Rict                                                                       | niesta numero : INPS-RDC-  |
|----------------------------------------------------------------------------------------------------|----------------------------------------------------------------------------------------------------|--------------------------------------------------------------------------------------------|----------------------------|
| Guida alla compilazione 😮                                                                                                    |                                                                                                    |                                                                                            |                            |
| Possesso dei requisiti                                                                                                    | Storico Residenza Comuni                                                                                                    | Richiedenti                                                                                |                            |
| Il richiedente deve possede                                                                                                    | ere cumulativamente il requisito di s                                                                                                    | oggiorno e i requisiti di res                                                              | idenza                     |
| Cittadinanza/Soggiorno                                                                                                    |                                                                                                    |                                                                                            |                            |
| <ul> <li>Cittadino italiano</li> <li>Cittadino dell'Uni</li> <li>Cittadino di paesi<br/>soggiorno o del d</li> <li>Cittadino di paesi<br/>periodo</li> <li>Titolare di protezi</li> </ul> | one Europea<br>terzi, familiare di cittadino italiano<br>iritto di soggiorno permanente<br>terzi in possesso del permesso di si<br>one internazionale o apolide in pos | o cittadino UE, titolare del<br>oggiorno UE per soggiornai<br>sesso di titolo di soggiorno | diritto di<br>nti di lungo |
| Residenza                                                                                                    |                                                                                                    |                                                                                            |                            |
| Il richiedente risulta i                                                                                                    | residente in modo continuativo in It                                                                                                    | alia negli ultimi due anni                                                                 |                            |
| Il richiedente ha risie                                                                                                    | duto in Italia per almeno 10 anni                                                                                                    |                                                                                            |                            |
| Risultato finale della ver                                                                                                    | fica                                                                                                    |                                                                                            |                            |
| Non ancora verificate                                                                                                    | Possesso de                                                                                                    | i requisiti                                                                                | Non possesso dei requisiti |
| Note (note personali non                                                                                                    | valide ai fini dell'accertamento)                                                                                                    |                                                                                            |                            |
|                                                                                                    |                                                                                                    |                                                                                            | 1                          |
| Ultima modifica:<br>Anagrafe Palermo Respons<br>Nessuna Segnalazione                                                                                                    | abile RES 15/01/2020 05:44:12                                                                                                    | 10                                                                                         | Chiudi                     |

<sup>&</sup>lt;sup>2</sup> Per approfondire come monitorare lo stato delle segnalazioni vai al paragrafo relativo alle segnalazioni a pag 18.

#### Storico residenza

I requisiti di residenza sono riferiti all'intero territorio nazionale e pertanto il loro accertamento richiede, in alcuni casi, la

| Guida alla compilazione   Possesso dei requisiti   Comune attualmente incaricate della varifica del possesso dei requisiti :   Comune attualmente incaricate della varifica del possesso dei requisiti :   Comune attualmente incaricate della varifica del possesso dei requisiti :   Comune attualmente incaricate della varificati del possesso dei requisiti :   Palermo   Giorni totali di residenza   (valido ai fini dei 10 anni)   Visualizza   10   righe   16 anni e 88 giorni   12 anni e 254 gior   Comune di   residenza   1   Palermo   01/05/2000   01/05/2010   Quida al fini   Palermo   02/05/2010   08/01/2013   Repubblica Di Polonia   1   1   15   Aggiungi Nuovo Pendor   Richiedi verifica ad altro comune   rimandare al comune di nascita per ulteriore verifiche (Palermo)   Witima modifice:                                                                                                    | Verifica dei requisit<br>2019-1028996                        | i di cittadinanza,                                    | residenza e soggiorno                                      | o - Richiesta numero :                       | : INPS-RDC-          |
|----------------------------------------------------------------------------------------------------|--------------------------------------------------------------|-------------------------------------------------------|------------------------------------------------------------|----------------------------------------------|----------------------|
| Possesso dei requisiti Storico Residenza Comuni Richiedenti   Comune attualmente incaricate della verifica del possesso dei requisiti : Palermo   Giorni totali di residenza 5928 Giorni totali di residenza continuativa 4634   (valido ai fini dei 10 anni) 12 anni e 254 gio   Visualizza 10 righe 16 anni e 88 giorni 12 anni e 254 gio   Comune di Data Ir. 11 05/2000 01/05/2010 1   Palermo 01/05/2000 01/05/2010 1 1   Palermo 15/07/2015 29/01/2019 1 1   Palermo 02/05/2010 08/01/2013 Repubblica Di Polonia 1   Storice and altro comune 1 15 2 1   Aggiungi Nuovo Periodo Richiedi verifica ad altro comune 1 Successiva                                                                                                    | uida alla compilazione 😮                                     |                                                       |                                                            |                                              |                      |
| Comune attualmente incaricate della usifica del possesso dei requisiti :       Palermo         Giorni totali di residenza (valido ai fini dei 10 anni)       5928       Giorni totali di residenza continuativa       4634         Visualizza 10       righe       16 anni e 88 giorni       12 anni e 254 gio         Comune di residenza       1       Data In       12 anni e 254 gio         Comune di residenza       1       Data In       12 anni e 254 gio         Palermo       01/05/2000       01/05/2010       Image: Comune di provenienza       1       1         Palermo       15/07/2015       29/01/2019       Image: Comune di 2000/000000       Image: Comune di 2000/000000000000000000000000000000000                                                                                                    | Possesso dei requisiti                                       | Storico Residenza                                     | Comuni Richiedenti                                         |                                              |                      |
| Giorni totali di residenza (valido ai fini dei 10 anni) 5928 Giorni totali di residenza continuativa (valido ai fini dei 2 anni)   Visualizza 10 righe 16 anni e 88 giorni 12 anni e 254 giorni   Comune di residenza 1 Data Ir: Data Ir: Comune di provenienza 1 right   Palermo 01/05/2000 01/05/2010   Palermo 15/07/2015 29/01/2019   Palermo 02/05/2010 08/01/2013   Repubblica Di Polonia 1   11 15   Aggiungi Nuovo Periodo Richiedi verifica ad altro comune   rimandare al comune di nascita per ulteriore verifiche (Palermo) Richiedi verifica al comune di nascita per ulteriore verifiche (Palermo)                                                                                                    | Comune attualmente inca                                      | ric <del>ato</del> della verifica del j               | possesso dei requisiti :                                   |                                              | Palermo              |
| Visualizza 10 righe 16 anni e 88 giorni 12 anni e 254 giorni   Comune di residenza 1 Data Ir. Residenza 1   Palermo 01/05/2000 01/05/2010 Image: Comune di provenienza 1   Palermo 01/05/2010 01/05/2010 Image: Comune di provenienza 1   Palermo 02/05/2010 08/01/2013 Repubblica Di Polonia Image: Comune di provenienza   Palermo 02/05/2010 08/01/2013 Repubblica Di Polonia Image: Comune di provenienza   11 15 15 15 15   Aggiungi Nuovo Periodo Richiedi verifica ad altro comune Image: Comune di nascita per ulteriore verifiche (Palermo)                                                                                                    | Giorni totali di residenza<br>( valido ai fini dei 10 anni ) | 5928                                                  | Giorni totali<br>( valido ai fir                           | di residenza continuativa<br>ni dei 2 anni ) | 4634                 |
| Comune di<br>residenza       Data In<br>Residenza       Data In<br>Residenza       Data In<br>Residenza       Data In<br>Residenza       Comune di provenienza       Data In<br>I       Data In<br>Residenza       Data In<br>Residenza       Data In<br>Residenza       Data In<br>I       Data In<br>Residenza       Data In<br>I       Data In<br>Residenza       Data In<br>I       Data In<br>Residenza       Data In<br>I       Data In<br>Residenza       Data In<br>I       Data In<br>I <thdata in<br="">I       Data In<br/>I       <thdata in<="" td=""><td>Visualizza 10 🔻 rig</td><td>he 16 anni e 8</td><td>38 giorni</td><td></td><td>12 anni e 254 giorn</td></thdata></thdata>                                                                                                    | Visualizza 10 🔻 rig                                          | he 16 anni e 8                                        | 38 giorni                                                  |                                              | 12 anni e 254 giorn  |
| Palermo       01/05/2000       01/05/2010         Palermo       15/07/2015       29/01/2019       Image: Comparison of the comparison of the com | Comune di<br>residenza ↑↓                                    | Data Ir.<br>Residenza                                 | ĵ↓ vata rine Residenza                                     | î↓ Comune di provenienzo                     | ti ti                |
| Palermo 15/07/2015 29/01/2019   Palermo 02/05/2010 08/01/2013 Repubblica Di Polonia   11 15   Aggiungi Nuovo Periodo Richiedi verifica ad altro comune   * Nel caso in cui non si hanno informazioni per definire i requisiti si consiglia di rimandare al comune di nascita per ulteriore verifiche (Palermo)                                                                                                    | Palermo                                                      | 01/05/2000                                            | 01/05/2010                                                 |                                              | ٩                    |
| Palermo 02/05/2010 08/01/2013 Repubblica Di Polonia   11 15   Aggiungi Nuovo Periodo Richiedi verifica ad altro comune   * Nel caso in cui non si hanno informazioni per definire i requisiti si consiglia di rimandare al comune di nascita per ulteriore verifiche (Palermo) Richiedi verifica al comune di nascita per ulteriore verifiche (Palermo)                                                                                                    | Palermo                                                      | 15/07/2015                                            | 29/01/2019                                                 |                                              | ٢                    |
| 11       15         Aggiungi Nuovo Periodo       Richiedi verifica ad altro comune <ul> <li>Nel caso in cui non si hanno informazioni per definire i requisiti si consiglia di rimandare al comune di nascita per ulteriore verifiche (Palermo)</li> </ul> Richiedi verifica al comune di nascita di nascita per ulteriore verifiche (Palermo)                                                                                                    | Palermo                                                      | 02/05/2010                                            | 08/01/2013                                                 | Repubblica Di Polonia                        | ٢                    |
| Aggiungi Nuovo Periodo       Richiedi verifica ad altro comune         Image: Aggiungi Nuovo Periodo       Richiedi verifica ad altro comune         Image: Nel caso in cui non si hanno informazioni per definire i requisiti si consiglia di rimandare al comune di nascita per ulteriore verifiche (Palermo)       Richiedi verifica al comune di nascita per ulteriore verifiche (Palermo)         Itima modifica:       Richiedi verifica al comune di nascita per ulteriore verifiche (Palermo)                                                                                                    | 11                                                           | 15                                                    |                                                            | Precedente                                   | 1 Successivo         |
| Nel caso in cui non si hanno informazioni per definire i requisiti si consiglia di rimandare al comune di nascita per ulteriore verifiche (Palermo) Itima modifica:                                                                                                    | Aggiungi Nuovo Periodo                                       | Richiedi verifica ad                                  | d altro comune                                             |                                              |                      |
| Itima modifica:                                                                                                    | Nel caso in cui non si h<br>rimandare al comune di na        | anno informazioni per o<br>ascita per ulteriore verif | definire i requisiti si consiglia<br>ìche <b>(Palermo)</b> | di Richiedi verifica                         | al comune di nascita |
| nagrafe Palermo Coordinatore RES 1 17/10/2019 11:45:56                                                                                                    | tima modifica:<br>nagrafe Palermo Coordinato                 | ore RES 1 17/10/2019 11                               | :45:56                                                     | Salva Chiu                                   | di 🕞 Finalizza       |

collaborazione tra i diversi Comuni nei quali il beneficiario ha risieduto. Il Comune di residenza indicato nella domanda procede, attraverso la Piattaforma GePI<sup>3</sup>, all'indicazione dei periodi di residenza del beneficiario nel proprio territorio. Questa operazione va effettuata nella schermata che abbiamo appena visto, nella seconda sezione "Storico Residenza".

Qui, come riferimento ai requisiti, troverai innanzitutto un riepilogo dei giorni totali in cui la persona ha risieduto nel Paese e il numero di giorni in cui la persona ha vissuto continuamente nel paese.

Vediamo come devi fare per aggiungere il periodo di residenza nel tuo Comune: clicca sul pulsante "aggiungi nuovo periodo" (11) ti si aprirà la schermata "inserimento nuovo periodo di residenza" (vedi pagina seguente). Qui puoi inserire la data di inizio di residenza e quella di fine, e la provincia di provenienza o lo stato estero. Un messaggio ti ricorderà che se non viene selezionato alcun Comune di provenienza, questo sarà impostato sul Comune di residenza del richiedente (12).

<sup>&</sup>lt;sup>3</sup> A regime entro 30 giorni dal riconoscimento del beneficio

| 02/02/2016       31/01/2017         e non verrà seleziona alcun comune di provenienza questo sarà impostato sul comune di residenza del richiedente       12         rovincia di provenienza o Stato Estero       Comune di provenienza o Stato Estero |            | Data Fine Residenza |   |
|----------------------------------------------------------------------------------------------------|------------|---------------------|---|
| ie non verrà seleziona alcun comune di provenienza questo sarà impostato sul comune di residenza del richiedente <b>12</b><br>Provincia di provenienza o Stato Estero Comune di provenienza o Stato Estero                                             | )2/02/2016 | 31/01/2017          |   |
| Palermo V Altofonte                                                                                                    | Palermo    | Altofonte           | , |

Se il requisito di residenza è posseduto parzialmente, il Comune di residenza al momento della domanda indica il Comune di provenienza, la data di iscrizione nei propri elenchi anagrafici ed eventuali periodi precedenti di iscrizione nel Comune di residenza, indicando data di inizio e di fine di ogni periodo. La Piattaforma GePI rende disponibili le informazioni al Comune di provenienza. Le informazioni sono rese disponibili ai Comuni di precedente provenienza fino al completamento dei periodi di

| Richiedi la verifica ad un altro comu | ine 13 |   |                          |              |
|---------------------------------------|--------|---|--------------------------|--------------|
| <b>Provincio</b><br>Verona            |        | Ŧ | Comune<br>Badia Calavena | ۲            |
|                                       |        |   |                          | Salva Chiudi |

residenza necessari per soddisfare i requisiti. Per inviare la pratica ad un altro Comune clicca sul pulsante verde "Richiedi verifica ad un altro Comune" (13). Ti comparirà un messaggio di conferma (14).

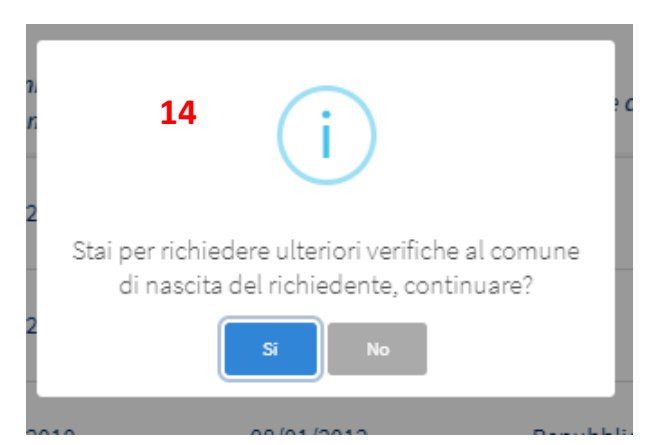

C'è, infine, il caso in cui occorra contattare direttamente il Comune di nascita, in quel caso clicca sul pulsante arancione "richiedi verifica al Comune di nascita" (15). Questa eventualità si verifica ad esempio se il precedente luogo di provenienza è uno Stato estero. Attenzione: se il beneficiario non è nato in Italia l'accertamento deve essere completato dal Comune di residenza che dovrà richiedere al nucleo documentazione che attesti o meno il possesso dei requisiti.

#### Comuni Richiedenti

| Verifica dei requisiti di cittadinanza, residenza e soggiorno - Rich<br>2019-1028996                                                                                                    | iesta numero : INPS-RDC-          |
|----------------------------------------------------------------------------------------------------|-----------------------------------|
| Guida alla compilazione        Image: Comuni Richiedenti         Possesso dei requisiti       Storico Residenza       Comuni Richiedenti         Visualizza       10       Image: righe         Elenco dei comuni, in ordine temporale, con incarico di verifica dei requisiti         Palermo |                                   |
| Cannara<br>Ultima modifica:<br>Anagrafe Palermo Coordinatore RES 1 17/10/2019 11:45:56<br>Nessuna Segnalazione                                                                                                    | Precedente 1 Successivo<br>Chiudi |

Nella terza scheda "Comuni Richiedenti" (4), invece trovi l'elenco dei Comuni che hanno avuto o hanno in gestione la pratica.

# 1.2 Elenco Pratiche da altri Comuni

Per contribuire alla verifica dei requisiti anagrafici dei beneficiari che hanno precedentemente risieduto nel tuo comune, e quindi trattare le pratiche inviate da altri Comuni al tuo, apri la Scheda "Elenco Pratiche da altri Comuni".

Potrai vedere lo stesso tipo di informazioni presenti nell'elenco delle pratiche del tuo Comune, ad eccezione della colonna di possesso dei requisiti. Allo stesso modo, potresti fare clic sulla matita (1) e aggiungere informazioni sul tempo in cui il beneficiario ha risieduto nel tuo Comune.

| 者 Home                          | Verifica Possesso dei Requisiti Da Altri Comuni - Ricerca 🛛                                 |                            |                                 |                             |                   |                |                     |  |  |  |
|---------------------------------|---------------------------------------------------------------------------------------------|----------------------------|---------------------------------|-----------------------------|-------------------|----------------|---------------------|--|--|--|
| 률 Gestione Segnalazioni 🛛 🔇     | ld domanda                                                                                  | Cod. Fiscale               | Nome/Cognome                    | Resid                       | lenza             | Stato          |                     |  |  |  |
| 🖌 Possesso dei Requisiti 🔹 👻    | CAP                                                                                         | Indirizzo                  | Nome                            | Se                          | Possesso dei Requ | uisiti         |                     |  |  |  |
| Elenco Pratiche                 | САР                                                                                         |                            | ▼ Cerca                         |                             |                   |                |                     |  |  |  |
| Elenco Pratiche da altri comuni | × OV Cittadinanza                                                                           | × V Residenza continuativ  | va negli ultimi 2 anni 🛛 🗶 🗸 🗸  | Residenza per almeno 10 anr | ni                | Stato del Bene | ficio               |  |  |  |
| 🗗 Tutorial 💦 <                  |                                                                                             |                            |                                 |                             |                   |                |                     |  |  |  |
| 🌲 Novità                        | Pratiche       Visualizzati 1 di 1 risultati     Record tot       Visualizza     10 v righe |                            |                                 |                             |                   |                |                     |  |  |  |
|                                 | \$tato î↓                                                                                   | Id Domanda î↓ Stato del Be | neficio îl Data presentazione î | Codice Fiscale              | Nome e Cognome    | ↓ Residenza î↓ | <i>Indirizzo</i> î↓ |  |  |  |
|                                 | 1 In Valutazione                                                                            | 510023 Accolto             | 15/06/2018                      | LNTGPP76L26C342N            | Luca Feltri       | Roma           | 00144 Via Roma, 45  |  |  |  |
|                                 |                                                                                             |                            |                                 |                             |                   | Preced         | lente 1 Successivo  |  |  |  |
|                                 |                                                                                             |                            |                                 |                             |                   |                |                     |  |  |  |
|                                 |                                                                                             |                            |                                 |                             |                   |                |                     |  |  |  |

# Gestione Segnalazioni

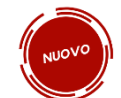

Come abbiamo visto sopra, a pagina 12, una volta completate le verifiche, nel caso di esito negativo, come responsabile del comune di residenza potrai inviare una segnalazione al coordinatore che procederà all'invio della comunicazione all'INPS per la definizione del conseguente provvedimento di decadenza dal beneficio.

Ricorda che al momento dell'invio della segnalazione all'INPS con un pop up verrà suggerito di notificare al beneficiario (al di fuori della piattaforma) l'avvenuta comunicazione all'Inps del mancato rispetto del requisito, per la definizione del conseguente provvedimento di decadenza dal beneficio. Verrà altresì ricordato, che nel caso di dichiarazioni mendaci e di conseguente accertato illegittimo godimento del Rdc, i Comuni dovranno trasmettere entro 10 giorni dall'accertamento, all'autorità giudiziaria la documentazione completa del fascicolo oggetto di verifica.

Puoi tenere traccia di tutte le segnalazioni nella sezione "Gestione Segnalazioni".

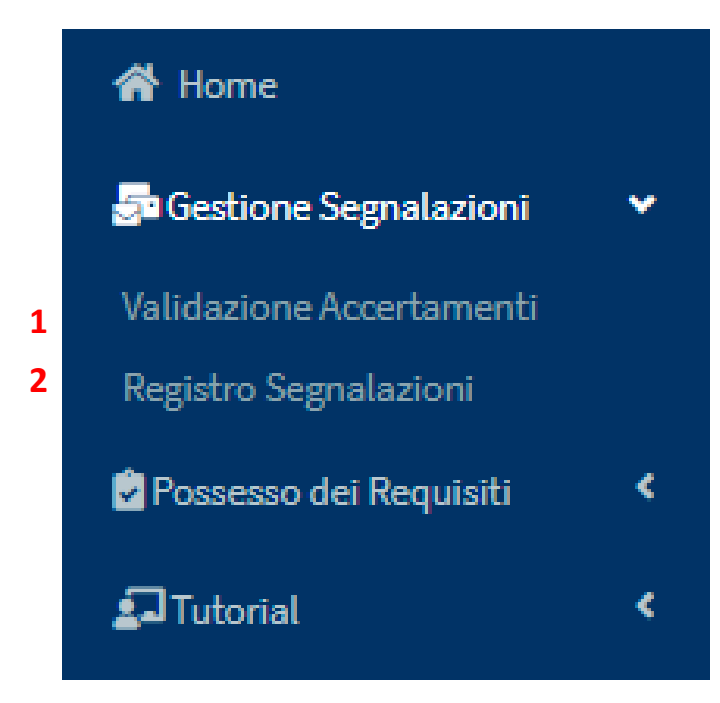

Nel menu a sinistra vengono mostrate due voci, Validazione Accertamenti (1) e Registro Segnalazioni (2).

Nella pagina "Validazione Accertamenti" (1), trovi un elenco di tutte le pratiche che tu hai inviato al tuo coordinatore per segnalare il mancato rispetto dei requisiti. Potrai vedere riassunte alcune informazioni, come la data della richiesta o il dettaglio della segnalazione, ad esempio il mancato possesso dei requisiti.

| /alidazione Accertamenti                |                                                 |                      |                             |                                             |                             |                     |                      |
|-----------------------------------------|-------------------------------------------------|----------------------|-----------------------------|---------------------------------------------|-----------------------------|---------------------|----------------------|
| Ricerca                                 |                                                 |                      |                             |                                             |                             |                     |                      |
| <i>Id Domanda</i><br>Id Domanda         | Approvazione Richiesta Da<br>Utente Richiedente |                      | <i>Stato</i><br>Selezionare | Y                                           |                             |                     | Q Cerca              |
| Visualizza 10 ▼ righe<br>1 Id Domanda 1 | Approvazione Richiesta Da                       | 1↓ Data Richiesta 1↓ | Categoria Evento            | 1 Dettaglio                                 | 1 Data Approvazione/Rifiuto | î↓ Stato î↓ Data Ir | nvio Segnalazione î↓ |
| INPS-RDC-2019-1001217                   | Anagrafe Palermo Responsabile RES               | 23/12/2019 12:48:23  | Non possesso dei requisiti  | Segnalazione per non possesso dei requisiti | 23/12/2019 12:51:12         | Rifiutata           |                      |
| INPS-RDC-2019-1001217                   | Anagrafe Palermo Responsabile RES               | 23/12/2019 12:52:16  | Non possesso dei requisiti  | Segnalazione per non possesso dei requisiti |                             | Da approvare        |                      |
| INPS-RDC-2019-1029028                   | Anagrafe Palermo Responsabile RES               | 15/01/2020 22:50:40  | Non possesso dei requisiti  | Segnalazione per non possesso dei requisiti |                             | Da approvare        |                      |
|                                         |                                                 |                      |                             |                                             |                             |                     |                      |
|                                         |                                                 |                      |                             |                                             |                             |                     |                      |
|                                         |                                                 |                      |                             |                                             |                             | Prec                | edente 1 Successivo  |
|                                         |                                                 |                      |                             |                                             |                             |                     |                      |

| 🤯 Ministero del Lavoro   | e delle Politiche Sociali                                       |                                                  |                                                       |                             |                                                              | Seg                                                      | uici su: 🎔 እ 💌 in 🎯                          |
|--------------------------|-----------------------------------------------------------------|--------------------------------------------------|-------------------------------------------------------|-----------------------------|--------------------------------------------------------------|----------------------------------------------------------|----------------------------------------------|
| MENU                     | =                                                               |                                                  | Ultimo Accesso: 1                                     | 13/02/2020 15:47:25         |                                                              |                                                          | 💄 Responsabile RES Anagrafe Palermo          |
| A Home                   | Registro Segnalazioni                                           |                                                  |                                                       |                             |                                                              |                                                          |                                              |
| Possesso dei Requisiti < | Ricerca                                                         |                                                  |                                                       |                             |                                                              |                                                          |                                              |
| ⊊J Tutorial <            | Id Domanda<br>Id Domanda                                        | Nome e Cognome Richiedente<br>Utente Richiedente | St                                                    | ato<br>Selezionare          |                                                              |                                                          | Q Cerca                                      |
|                          | Visualizza 10 v righe<br>Id Domanda 11<br>INPS-RDC-2019-1001217 | Nome e Cognome Richiedente                       | Data Registrazione Segnalazion<br>23/12/2019 12:52:16 | ne 1↓ Id Segnalazione<br>42 | <sup>↑↓</sup> Categoria Evento<br>Non possesso del requisiti | Dettaglio<br>Segnalazione per non possesso dei requisiti | ి <i>Stato</i> ి ి ి<br>In Uscita <b>ు 3</b> |
|                          |                                                                 |                                                  |                                                       |                             |                                                              |                                                          | Precedente 1 Successivo                      |

In "Registro Segnalazioni" (2), invece, trovi il registro delle segnalazioni che il tuo coordinatore ha già approvato e ha inviato all'INPS. Puoi vedere lo stato della segnalazione (da approvare, inviata, in uscita o rifiutata).

Qualora una segnalazione non sia stata ancora acquisita dal sistema informativo dell'INPS e quindi risulti come stato "in uscita", puoi ancora annullarla tramite l'icona che trovi sulla destra (3).